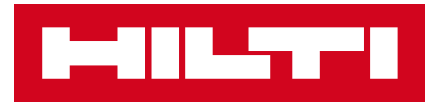

### USER MANUAL OF PAYCENTER

### TAKE CONTROL OF PAYMENT PROCESSING AT YOUR FINGERTIPS

#### Self-service online portal - PayCenter

Functionalities include:

- Make payments online via credit card
- Download invoice copies directly
- View orders and invoices
- View account history

This document will walk you through how to use the PayCenter. Let's go!!!!!

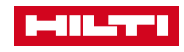

### ACCESS TO PAYCENTER

#### Access to PayCenter with just a few clicks

1. Login to Hilti Online <u>www.hilti.com.hk</u>. If you are not yet a user, please register first.

2. Click your username and select PayCenter under Orders column.

| C 🗈 https://www.hilti.com.hk |                          |                                |                 |                    |  |  |  |  |  |
|------------------------------|--------------------------|--------------------------------|-----------------|--------------------|--|--|--|--|--|
|                              |                          |                                |                 | MANAGE MY TOOLS ¥  |  |  |  |  |  |
| 8.718                        | Account                  | Orders                         | Tool Management | Favorites          |  |  |  |  |  |
|                              | View profile             | Order History                  | Tool list       | Personal list      |  |  |  |  |  |
|                              | Login data               | My Quotes                      | Repair tools    | Company list       |  |  |  |  |  |
|                              | Contact data             | Track shipment                 | Repair tracking | Recommendations    |  |  |  |  |  |
| Account number               | Company data             | Reorder purchased items        |                 | Recently purchased |  |  |  |  |  |
|                              | Subscription preferences | Request copy of invoice        |                 |                    |  |  |  |  |  |
| > SWITCH ACCOUNT             | Delivery addresses       | PayCenter<br>Software survivos |                 |                    |  |  |  |  |  |

3. If your email address is registered with multiple accounts, you will be asked to select the account to view.

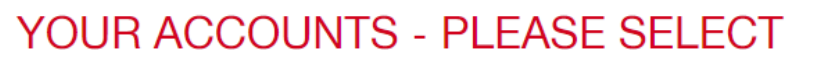

You are associated with several accounts. Please choose the correct one to see your specific account information, prices and content.

4. After you select the account, you will be diverted to PayCenter page.

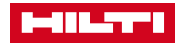

#### **Invoice Page**

1. View amount of open invoices up to the current moment:

| INVOICES                          |                 |                    |
|-----------------------------------|-----------------|--------------------|
| ACCOUNT BALANCE <b>573,996.22</b> | DUE NEXT 7 DAYS | OVERDUE 532,119.58 |

2. Past due invoices are shown in red color:

| INVOICES                       |                  |               |                |            |            |           |                    |            |                   |
|--------------------------------|------------------|---------------|----------------|------------|------------|-----------|--------------------|------------|-------------------|
|                                |                  |               |                |            |            |           |                    | Amount, or | document number 👂 |
|                                |                  |               |                |            |            |           |                    |            |                   |
| ACCOUNT BALANCE                | DUE NEXT 7 DAYS  | WERDUE        |                |            |            |           |                    | 0011       | EXPORT OPEN       |
| 573,996.22                     | 0.00             | 532,119.58    |                |            |            |           |                    | CSV        | INVOICES          |
|                                |                  |               |                |            |            |           |                    |            |                   |
| ITEM =                         | INVOICE NUMBER = | CUSTOMER PO = | INVOICE DATE = | DUE DATE 🗸 | CURRENCY = | AMOUNT =  | REMAINING AMOUNT = |            | PAYMENT AMOUNT    |
| Invoice (FM) monthly           | 1231585254       |               | 6/1/2024       | 6/21/2024  | HKD        | 34,733.00 | 34,733.00          | PAY        |                   |
| Invoice (FM) monthly<br>rental | 1231584975       |               | 5/31/2024      | 6/20/2024  | HKD        | 4,432.69  | 4,432.69           | PAY        |                   |
| Invoice (FM) monthly<br>rental | 1231584976       | 123           | 5/31/2024      | 6/20/2024  | HKD        | 2,710.95  | 2,710.95           | PAY        |                   |
| Invoice (standard)             | 1231578919       | 234           | 2/2/2024       | 6/1/2024   | HKD        | 2,760.00  | 2,760.00           | PAY        |                   |
| Invoice (FM) monthly           | 1231583684       |               | 5/1/2024       | 5/21/2024  | HKD        | 34,733.00 | 34,733.00          | PAY        |                   |

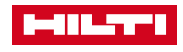

4

#### **Invoice Page**

- 3. Pay open invoices
- Click on the PAY button and the remaining invoice amount will be copied in the Payment Amount box.
- Then click PROCEED TO PAYMENT button

| PayCenter                        | INVOICES                          |                   |                    |                 |            |            |            |                         | Amoun     | it, or document number 🛛 👂 |
|----------------------------------|-----------------------------------|-------------------|--------------------|-----------------|------------|------------|------------|-------------------------|-----------|----------------------------|
| ⊖<br>hketttestaccount29hilti.biz | ACCOUNT BALANCE D<br>573,996.22 0 | UE NEXT 7 DAYS ON | erdue<br>32,119.58 |                 |            |            |            |                         | CSV       | V EXPORT OPEN<br>INVOICES  |
| Invoices                         | ITEM 🖛                            | INVOICE NUMBER #  | CUSTOMER PO =      | INVOICE DATE == | DUE DATE 🕁 | CURRENCY = | ORIGINAL = | REMAINING AMOUNT #      |           | PRYMENT AMOUNT             |
| Account history                  | Invoice (FM) monthly              | 1231585254        |                    | 6/1/2024        | 6/21/2024  | HKD        | 34,733.00  | 34,733.00               | PAY       |                            |
|                                  | Invoice (FM) monthly<br>rental    | 1231584975        |                    | 5/31/2024       | 6/20/2024  | HKD        | 4,432.69   | 4,432.69                | PAY       |                            |
|                                  | Invoice (FM) monthly<br>rental    | 1231584976        | 123                | 5/31/2024       | 6/20/2024  | HKD        | 2,710.95   | 2,710.95                | PAY       |                            |
|                                  | Invoice (standard)                | 1231578919        | 234                | 2/2/2024        | 6/1/2024   | HKD        | 2,760.00   | 2,760.00                |           | 2760.00                    |
|                                  | Invoice (FM) monthly              | 1231583684        |                    | 5/1/2024        | 5/21/2024  | HKD        | 34,733.00  | 34,733.00               | *         | 34733.00                   |
|                                  | Invoice (FM) monthly rental       | 1231583445        |                    | 4/30/2024       | 5/20/2024  | HKD        | 2,623.50   | 2,623.50                | PAY       |                            |
|                                  | Invoice (FM) monthly<br>rental    | 1231583443        | Test123            | 4/30/2024       | 5/20/2024  | HKD        | 4,289.70   | 4,289.70                | PAY       |                            |
|                                  | Invoice (FM) monthly<br>rental    | 1231582056        |                    | 3/31/2024       | 4/20/2024  | HKD        | 2,710.95   | 2,710.95                | PAY       |                            |
|                                  | Invoice (FM) monthly<br>rental    | 1231582055        |                    | 3/31/2024       | 4/20/2024  | HKD        | 4,432.69   | 4,432.69                | PAY       |                            |
| Help                             | Invoice (standard)                | 1231580607        | 321                | 2/28/2024       | 3/29/2024  | HKD        | 194.67     | 194.67                  | PAY       |                            |
| 2 selected                       |                                   |                   |                    |                 |            |            |            | Total amount to be paid | 37,493.00 | PROCEED TO PAYMEN          |

- You will be diverted to the credit card information page.
   Please submit your credit card information and your billing address to process the payment.
- Do not close your browser until you see the message below:

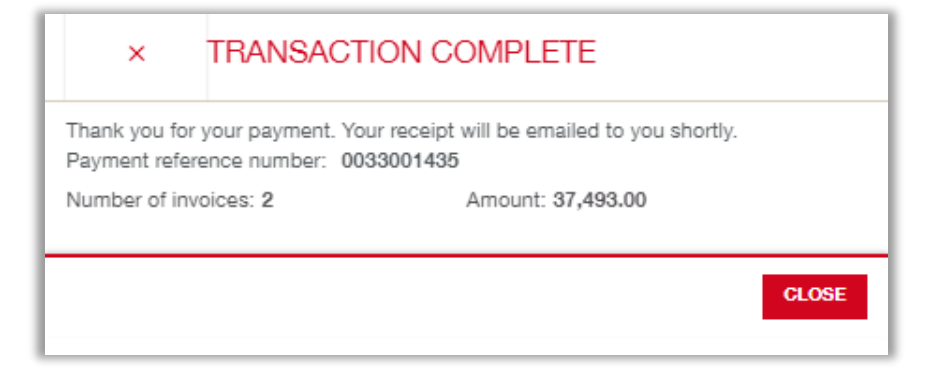

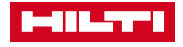

#### **Invoice Page**

- 4. View or download invoice copy
- Click on the invoice number you want to view.

| INVOICES                       |                 |               |                |                       |            |           |                    |        |                          |
|--------------------------------|-----------------|---------------|----------------|-----------------------|------------|-----------|--------------------|--------|--------------------------|
|                                |                 |               |                |                       |            |           |                    | Amount | , or document number 🛛 👂 |
|                                |                 |               |                |                       |            |           |                    |        |                          |
| ACCOUNT BALANCE                | DUE NEXT 7 DAYS | OVERDUE       |                |                       |            |           |                    |        | EXPORT OPEN              |
| 573,996.22                     | 0.00            | 532,119.58    |                |                       |            |           |                    | CSV    | INVOICES                 |
|                                |                 |               |                |                       |            |           |                    |        |                          |
| ITEM =                         | INVOICE NUMBER  | CUSTOMER PO = | INVOICE DATE = | DUE DATE $\downarrow$ | CURRENCY = | AMOUNT =  | REMAINING AMOUNT = |        | PAYMENT AMOUNT           |
| Invoice (FM) monthly           | 1231585254      |               | 6/1/2024       | 6/21/2024             | HKD        | 34,733.00 | 34,733.00          | PAY    |                          |
| Invoice (FM) monthly<br>rental | 1231584975      |               | 5/31/2024      | 6/20/2024             | HKD        | 4,432.69  | 4,432.69           | PAY    |                          |
| Invoice (FM) monthly<br>rental | 1231584976      | 123           | 5/31/2024      | 6/20/2024             | HKD        | 2,710.95  | 2,710.95           | PAY    |                          |
| Invoice (standard)             | 1231578919      | 234           | 2/2/2024       | 6/1/2024              | HKD        | 2,760.00  | 2,760.00           | PAY    |                          |
| Invoice (FM) monthly           | 123158368       | n             | 5/1/2024       | 5/21/2024             | HKD        | 34,733.00 | 34,733.00          | PAY    |                          |

- Then the invoice copy will be shown. You can print it out or save it to your PC:

| Fleet Management Monthly Invoice 1231583684 | 1 / 2   - 90% +   🗄 🔷                                                           |                                                                                                    | ± ₫ : |
|---------------------------------------------|---------------------------------------------------------------------------------|----------------------------------------------------------------------------------------------------|-------|
|                                             |                                                                                 | Customer Service Hong Kong<br>T 8238 9116 (Hong Kong)<br>T 00800 8228 9118 (Manua T01 Free)<br>F 2846 1731<br>Hkades@hiti.com   www.hiti.com.hk |       |
|                                             |                                                                                 |                                                                                                    |       |
|                                             | Fleet Management Monthly Invoice 1231583684                                     | Page 1(2)<br>Hongkong, 01.05.2024                                                                                                    |       |
|                                             | Customer No.: FM Contract No.:<br>Invoice Period: 05/2024 Tools under Contract: | 140                                                                                                    |       |

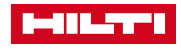

#### **Invoice Page**

- 5. Download open invoice data into csv / excel file
- Click EXPORT OPEN INVOICES button

| INVOICES                       |                 |                    |              |                       |            |                      |                    | Amount, d | or document number 🛛 🔎    |
|--------------------------------|-----------------|--------------------|--------------|-----------------------|------------|----------------------|--------------------|-----------|---------------------------|
| ACCOUNT BALANCE                | DUE NEXT 7 DAYS | overdue 532,119.58 |              |                       |            |                      |                    | CSV       | * EXPORT OPEN<br>INVOICES |
| ITEM =                         | INVOICE NUMBER  | CUSTOMER PO =      | INVOICE DATE | DUE DATE $\downarrow$ | CURRENCY = | ORIGINAL<br>AMOUNT = | REMAINING AMOUNT = |           | PAYMENT AMOUNT            |
| Invoice (FM) monthly           | 1231585254      |                    | 6/1/2024     | 6/21/2024             | HKD        | 34,733.00            | 34,733.00          | PAY       |                           |
| Invoice (FM) monthly<br>rental | 1231584975      |                    | 5/31/2024    | 6/20/2024             | HKD        | 4,432.69             | 4,432.69           | PAY       |                           |
| Invoice (FM) monthly<br>rental | 1231584976      | 123                | 5/31/2024    | 6/20/2024             | HKD        | 2,710.95             | 2,710.95           | PAY       |                           |
| Invoice (standard)             | 1231578919      | 234                | 2/2/2024     | 6/1/2024              | HKD        | 2,760.00             | 2,760.00           | PAY       |                           |
| Invoice (FM) monthly           | 1231583684      |                    | 5/1/2024     | 5/21/2024             | HKD        | 34,733.00            | 34,733.00          | PAY       |                           |

#### Then you will have csv / excel file downloaded.

| AutoSave 💽 🛱 🦻                                                      | > (?、 <mark>∳</mark> 、漢 ≂            | ♀ Search                           |                   |                                                     |           |  |  |
|---------------------------------------------------------------------|--------------------------------------|------------------------------------|-------------------|-----------------------------------------------------|-----------|--|--|
| File Home Insert                                                    | Page Layout Formulas D               | ata Review View Automate           | Developer Help    | Analysis                                            |           |  |  |
| Cut                                                                 | Arial ~ 10 ~ A^ A                    | ≡ ≡ 🗐 ~ 🥵 Wrap Text                | General           | -                                                   | Normal    |  |  |
| Paste<br>v SFormat Painter                                          | B I <u>U</u> → <u>A</u> → <u>A</u> → | ≡ ≡ ≡   🗄 ☱ 🖽 Merge & Cente        | r ~ ा 🖓 🤊         | Conditional Format a<br>500 →0 Formatting ~ Table ~ | as Good N |  |  |
| Clipboard 🕠                                                         | Font                                 | Alignment                          | الم Number        | Б                                                   | Styles    |  |  |
| Invoice type Invoice number Invoice amount Remaining invoice amount |                                      |                                    |                   |                                                     |           |  |  |
| A<br>1 derived category                                             | BV C<br>DOC NO CUSTOMER PO           | D E F<br>DOC DATE DUE DATE CURRENC | G<br>Y AMT DOCCUR | H I<br>erived openAmount                            | J K       |  |  |
| 2 Invoice (FM) monthly                                              | 1231585254                           | 01/06/2024 21/06/2024 HKD          | 34733             | 34733                                               |           |  |  |

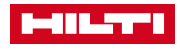

7 /

#### **Account History Page**

- 1. View opening balance within a date range
- You can filter the transactions by date range
- Then you will see the transactions that were made within the defined date range, including the unpaid invoices (shown as invoice type) and paid invoices (shown as Payment).

| ACCOUNT HISTORY                                                 |                               |               |                                 |                                                              |            |                            |
|-----------------------------------------------------------------|-------------------------------|---------------|---------------------------------|--------------------------------------------------------------|------------|----------------------------|
| Open amount up to O<br>Start Date<br>OPENING BALANCE<br>BALANCE | Ppen amount up to<br>End Date | Si            | tart Date<br>Enter a date range | End Date                                                     |            | Amount, or document number |
| TRANSACTION TYPE ==                                             | RAYMENT REFERENCE =-          | CUSTOMER PO ₽ | 4/15/2024 - 6/5/2024 I          | INVOICE NUMBER                                               | CURRENCY = | AMOUNT = T                 |
| Payment                                                         | 0033001435                    |               | 6/5/2024                        | 1231583684 1231578919                                        | HKD        | (37,493.00)                |
| Payment                                                         | 0033001434                    |               | 6/4/2024                        | 1231569129 1231569723<br>1231575321 1231564978<br>1231569128 | HKD        | (11,338.43)                |
| Payment                                                         | 0033001432                    |               | 6/4/2024                        | 1231582294 1231571110<br>1231566366                          | HKD        | (86,866.00)                |
| Payment                                                         | 0033001433                    |               | 6/4/2024                        | 1231572127 1231580902<br>1231572125 1231580629               | HKD        | (77,716.07)                |
| Invoice (FM) - monthly                                          | 1231585254                    |               | 6/1/2024                        | 1231585254                                                   | HKD        | 34,733.00                  |

- 2. View or download invoice copy
- Click on the invoice number and you will see the invoice copy.

| ACCOUNT HIS                   | TORY                          |                     |               |                                               |                                                            |            |
|-------------------------------|-------------------------------|---------------------|---------------|-----------------------------------------------|------------------------------------------------------------|------------|
| OPENING BALANCE<br>668,074.87 | BALANCE TO DATE<br>536,503.22 | Ē                   |               | Enter a date range<br>4/15/2024 − 6/5/2024 🖆  |                                                            |            |
| TRANSACTION TYPE              | F I                           | PAYMENT REFERENCE 📻 | CUSTOMER PO = | TRANSACTION DATE $\downarrow\!\!\!\downarrow$ | INVOICE NUMBER                                             | CURRENCY = |
| Payment                       | 1                             | 0033001435          |               | 6/5/2024                                      | 1231583684 1231578                                         | HKD        |
| Payment                       |                               | 0033001434          |               | 6/4/2024                                      | 1231569129 12315697<br>1231575321 1231564978<br>1231569128 | HKD        |

- You can print out the invoice or save it in your PC.

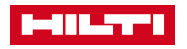

#### **Account History Page**

- 3. Export Account History into csv or excel file
- Click EXPORT ACCOUNT HISTORY button and the file will be downloaded.

| OPENING BALANCE         BALANCE TO DATE         Enter a date range           668,074.87         536,503.22         4/15/2024         1                                                                                                    | ACCOUNT HI      | STORY           |                     |                                 |
|----------------------------------------------------------------------------------------------------|-----------------|-----------------|---------------------|---------------------------------|
| OPPENING BALANCE         BALANCE TO DATE         Enter a date range         CSV         Enter Adde range           668,074.87         536,503.22         4/15/2024         - 6/5/2024         E         E                                                                                                    |                 |                 | -                   | Amount, or document number      |
| 668,074.87 538,503.22 4/15/2024 - 56/5/2024 E                                                                                                    | OPENING BALANCE | BALANCE TO DATE | Enter a date range  |                                 |
| W North Contraction of the second second sec | 668,074.87      | 536,503.22      | 4/15/2024 -6/5/2024 | CSV - EXPORT ACCOUNT<br>HISTORY |

- The list looks like the below:

| AutoSave 👓 🗄 🤊                | • 🥲 · 🙅 · 漢               | ÷             | account-                            | history (18).csv 🗸                 | R                           | Search                             |               |                       |                  |
|-------------------------------|---------------------------|---------------|-------------------------------------|------------------------------------|-----------------------------|------------------------------------|---------------|-----------------------|------------------|
| File Home Insert              | Page Layout               | Formulas Data | Review View                         | Automate Deve                      | loper Help Analysi          | 5                                  |               |                       |                  |
| Paste<br>✓ Format Painter     | Arial ✓<br>B I U ✓ 🖂      | 10 · A^ A =   | = = <b>=</b> »~<br>= <b>=</b> = = = | ab Wrap Text<br>臣 Merge & Center ♀ | General ✓<br>☞ ✓ % ୨ 50 -00 | Conditional For<br>Formatting ~ Ta | mat as able ~ | Bad<br>Neutral        | <<br>><br>I<br>> |
| Transaction /<br>Invoice Type | Transactio<br>Invoice Nur | on /<br>nber  | Alignr                              | Referenced<br>invoice Numbe        | Number 🕞                    |                                    | Styles        | Transaction<br>Amount | ]                |
|                               |                           | с             | D                                   |                                    | E                           |                                    | F             | G                     | н                |
| 1 DOC TYPE                    | DOC NO                    | CUSTOMER PO   | DOC DATE                            | ORIGINAL BILL DOC                  |                             |                                    | CURRENCY      | AMT DOCCUR            |                  |
| 2 Payment                     | 0033001435                |               | 05/06/2024                          | 1231583684 123157891               | 9                           |                                    | HKD           | -37493                |                  |
| 3 Payment                     | 0033001434                |               | 04/06/2024                          | 1231569129 123156972               | 3 1231575321 1231564978     | 1231569128                         | HKD           | -11338.43             |                  |
| 4 Payment                     | 0033001432                |               | 04/06/2024                          | 1231582294 123157111               | 0 1231566366                |                                    | HKD           | -86866                |                  |
| 5 Payment                     | 0033001433                |               | 04/06/2024                          | 1231572127 123158090               | 2 1231572125 1231580629     |                                    | HKD           | -77716.07             |                  |
| 6 Invoice (FM) - monthly      | 1231585254                |               | 01/06/2024                          |                                    |                             | 1231585254                         | 1 HKD         | 34733                 |                  |
| 7 0                           | 4004604076                | •             | 24/05/2024                          |                                    |                             | 400400407/                         |               | 4420.00               | _                |

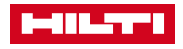

### THANK YOU

Hilti (Hong Kong) Limited

Contact our Customer Service Hotline

Hong Kong: 852 8228 8118 Macau Toll-free: 00800 8228 8118 WhatsApp: 852 30016188 hksales@hilti.com www.hilti.com.hk

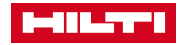